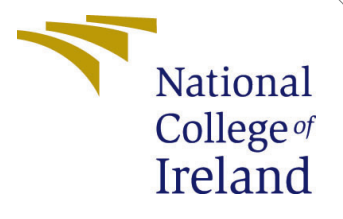

# Configuration Manual

MSc Research Project MSc Cloud Computing

Aditi Dilip Sulke Student ID:22138617

School of Computing National College of Ireland

Supervisor: Prof. Punit Gupta

#### National College of Ireland Project Submission Sheet School of Computing

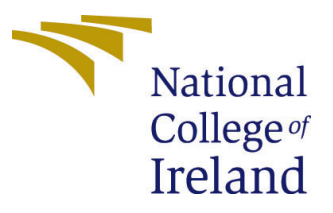

| Student Name:        | Aditi Sulke                                               |
|----------------------|-----------------------------------------------------------|
| Student ID:          | 22138617                                                  |
| Programme:           | MSc Cloud Computing                                       |
| Year:                | 2023                                                      |
| Module:              | MSc Research Project                                      |
| Supervisor:          | Prof. Punit Gupta                                         |
| Submission Due Date: | 14/12/2023                                                |
| Project Title:       | Efficient Resource Management using Ant Lion Optimisation |
|                      | Algorithm                                                 |
| Word Count:          | XXX                                                       |
| Page Count:          | 6                                                         |

I hereby certify that the information contained in this (my submission) is information pertaining to research I conducted for this project. All information other than my own contribution will be fully referenced and listed in the relevant bibliography section at the rear of the project.

<u>ALL</u> internet material must be referenced in the bibliography section. Students are required to use the Referencing Standard specified in the report template. To use other author's written or electronic work is illegal (plagiarism) and may result in disciplinary action.

| Signature: | Aditi Dilip Sulke  |
|------------|--------------------|
| Date:      | 13th December 2023 |

#### PLEASE READ THE FOLLOWING INSTRUCTIONS AND CHECKLIST:

| Attach a completed copy of this sheet to each project (including multiple copies).        |  |  |  |
|-------------------------------------------------------------------------------------------|--|--|--|
| Attach a Moodle submission receipt of the online project submission, to                   |  |  |  |
| each project (including multiple copies).                                                 |  |  |  |
| You must ensure that you retain a HARD COPY of the project, both for                      |  |  |  |
| your own reference and in case a project is lost or mislaid. It is not sufficient to keep |  |  |  |
| a copy on computer                                                                        |  |  |  |

Assignments that are submitted to the Programme Coordinator office must be placed into the assignment box located outside the office.

| Office Use Only                  |  |  |  |  |
|----------------------------------|--|--|--|--|
| Signature:                       |  |  |  |  |
|                                  |  |  |  |  |
| Date:                            |  |  |  |  |
| Penalty Applied (if applicable): |  |  |  |  |

# Configuration Manual

Aditi Dilip Sulke Student ID: 22138617

## 1 Introduction

A configuration manual is a document that explains how to set up any specific software, hardware, or any other application and also explains how to configure the setup required. This document is material for users who want to configure the setup and components to ensure that the system works in a defined manner. This manual has a step-by-step description of instructions, what type of settings to use, which versions of software to use, and other important requirements, which helps in assisting the user to get through the process of setup of available configurations. This manual holds all the information about which simulator is used, the programming language used, versions of each software, and the required library.

# 2 Environment Setup

#### 2.1 System Specification

For this research, the CloudSim Simulator is used. CloudSim is a framework for modeling and simulation of cloud computing infrastructures and services. One can access the open-source version of Cloudsim 3.0.3 on GitHub. From the folder of Cloudsim, the CloudsimExample6.java file is used to get the expected outcome. Since Cloudsim has all the codes written in Java, Eclipse IDE, and JDK are needed. Once you have the results, to visualize them Microsoft Excel is used where graphs can be plotted of required parameters.Sankaran and Subramanian (2021)

#### 2.2 Data Source

To get to know about VM utilisation, execution time is to be calculated. The data which is used as an input is number of VM, number of Cloudlets, number of Datacenters. For getting an idea about real world parameters it's difficult so

#### 2.3 Prerequisites

To understand how the implementation works, one needs a prior understanding of Java Programming language and be used to IDE(Integrated Development Environments) such as Eclipse. It is important to understand fundamentals of Java to get familiar to Cloudsim. Also once the code is executed the graphs are plotted in Microsoft Excel, so for this one needs to be familiar to use Excel Sheet as well.

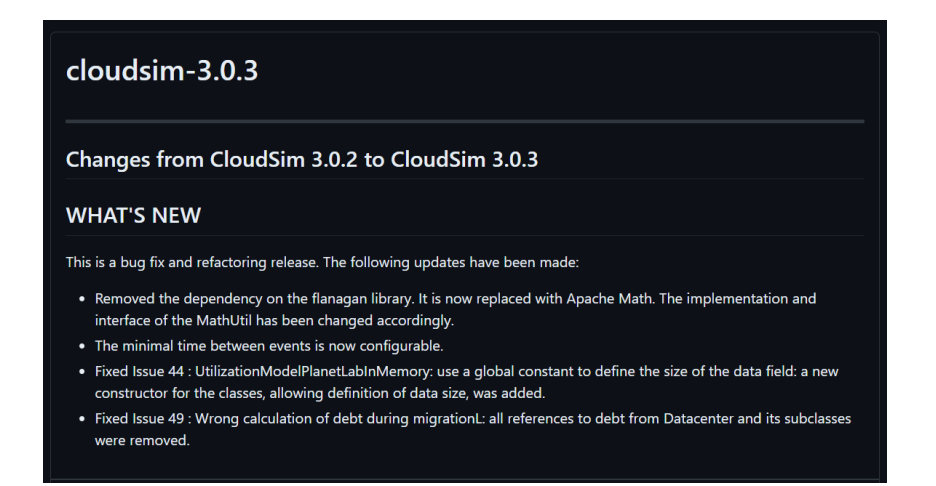

Figure 1: GitHub Cloudsim Download

### 2.4 Software Tools used

- Eclipse IDE
- Cloudsim
- Microsoft Excel
- JDK (1.8)
- Operation System used: Windows 11
- Processor: i5

# 3 Software Installation

### 3.1 Java Installation

Download Java 1.8 from the official website of Oracle.

| ← - | 🔿 C 🗴 ande.com/jara/technologies/jarase@archive-downloads.html 🖄 🖈 💆 🖬 |                                            |                                     |  |  |  |  |  |
|-----|------------------------------------------------------------------------|--------------------------------------------|-------------------------------------|--|--|--|--|--|
|     | ORACLE Products Industries Resour                                      | rces Customers Partners Developers Company | Q 🗮 🕲 View Accounts 🖳 Contact Sales |  |  |  |  |  |
|     | Mac OS X x64                                                           | 249.15 MB                                  | 🛃 jdk-8u202-macosx-x64.dmg          |  |  |  |  |  |
|     | Solaris SPARC 64-bit (SVR4 package)                                    | 125.09 MB                                  | 🛃 jdk-8u202-solaris-sparcv9.tar.Z   |  |  |  |  |  |
|     | Solaris SPARC 64-bit                                                   | 88.1 MB                                    | idk-8u202-solaris-sparcv9.tar.gz    |  |  |  |  |  |
|     | Solaris xó4 (SVR4 package)                                             | 124.37 MB                                  | idk-8u202-solaris-x64.tar.Z         |  |  |  |  |  |
|     | Solaris x64                                                            | 85.38 MB                                   | 让 jdk-8u202-solaris-x64.tar.gz      |  |  |  |  |  |
|     | Windows x86                                                            | 201.64 MB                                  | 让 jdk-8u202-windows-i586.exe        |  |  |  |  |  |
|     | Windows x64                                                            | 211.58 MB                                  | °└ jdk-8u202-windows-x64.exe        |  |  |  |  |  |

Figure 2: Java installation for Windows

• Install .exe file in the system

- Give the folder path to download and make changes in the system.
- Check all the instructions and click Install.

### 3.2 Eclipse IDE Installation

Use the mentioned link to download Eclipse:

| 4 A C a stars an thread a star baseling for the set of the stars of the stars of the set of the stars of the stars of t |                                                                                                    |                                                              |                                       |                                                                                                    |                                                                                               |                                  | • 6 | ) L | п (A) |
|----------------------------------------------------------------------------------------------------|----------------------------------------------------------------------------------------------------|--------------------------------------------------------------|---------------------------------------|----------------------------------------------------------------------------------------------------|-----------------------------------------------------------------------------------------------|----------------------------------|-----|-----|-------|
| ECLIPSE                                                                                                    |                                                                                                    | Projects                                                     | Working Groups                        | Members                                                                                                    | More -                                                                                        | ٩.                               |     |     |       |
| Home / Downloads / Packages / Eclipse Installer 2023-12 R                                                                                                    |                                                                                                    |                                                              |                                       |                                                                                                    |                                                                                               |                                  |     |     |       |
| Eclipse Installer Eclipse Packages                                                                                                    |                                                                                                    |                                                              |                                       |                                                                                                    |                                                                                               |                                  |     |     |       |
| Eclipse Installer 2023-12 R<br>The Eclipse Installer 2023-12 R now includes a JRE                                                                                                    | for macOS, Windows and L                                                                           | inux.                                                        |                                       | (                                                                                                    |                                                                                               |                                  |     |     |       |
| Try the Eclipse Installer 2023-1<br>The casted way to install and update your Eclips<br>Environment.<br>4 04,113 installer Downloads<br>A 1927 Practice Downloads                                                                                                    | 2 R<br>e Development <sup>m</sup><br>L                                                             | Downloa<br>acOS x86_64   x<br>Windows x86<br>inux x86_64   A | d<br>AArch94<br>84<br>Arch94          | Install your F<br>Learn More<br>Download P                                                                 | favorite desi<br>packages<br>Download                                                         | ktop IDE<br>1 x86_64<br>eed Help |     |     |       |
| 5 Steps to Install Eclipse<br>We've recently introduced the Eclipse Insta<br>Eclipse. It is a proper installer (no zip files),<br>you through the installation process. For th<br>packages and zip files are still available on                                                                                                    | ller, a new and more e<br>with a self-extracting<br>ose who prefer not to t<br>our package downloa | fficient way<br>download th<br>use the Inst<br>d page.       | to install<br>nat leads<br>aller, the | RELATED<br>• Compar<br>Packag<br>• New an<br>• Install G<br>• Docume<br>• Updatin<br>• Forums<br>• Simulta | LINKS<br>re & Combine<br>es<br>d Noteworthy<br>suide<br>entation<br>g Eclipse<br>neous Relea: | e<br>Se                          |     |     |       |

Figure 3: Download Eclipse

Open Eclipse, and import the project.

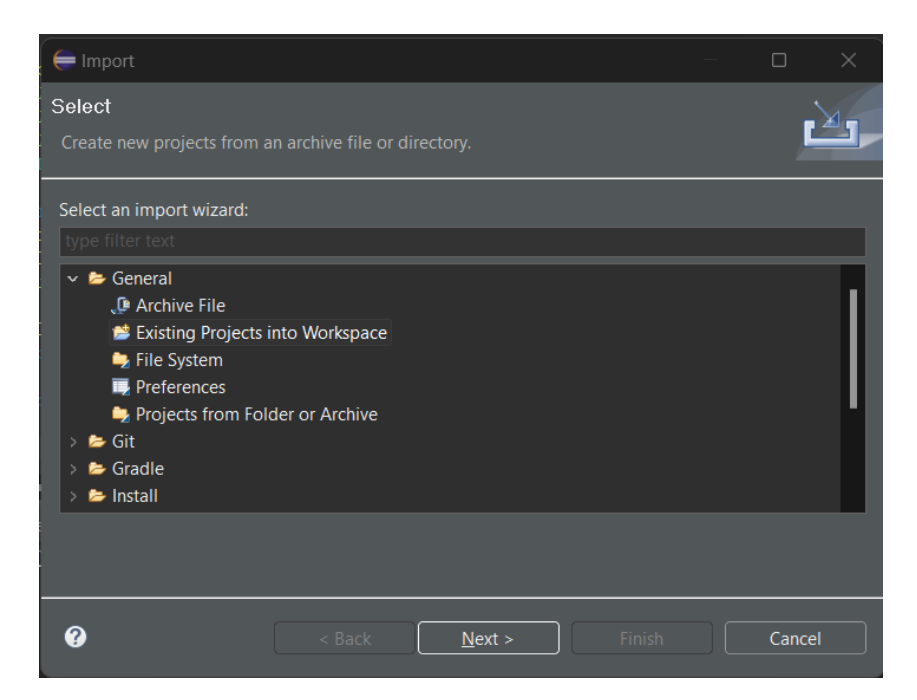

Figure 4: Import any project in Eclipse

### 3.3 Cloudsim Installation

Since the Cloudsim is downloaded from GitHub, import it to Eclipse IDE.

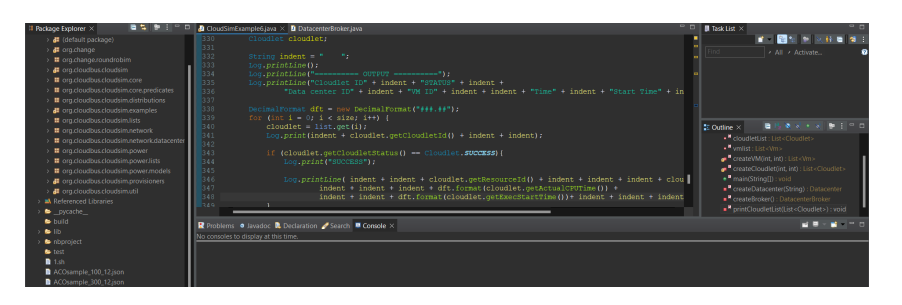

Figure 5: Import Cloudsim

# 4 File Execution of Project

• Open CloudsimExample6.java file which has the logic to create the number of VMs which are the brokers, number of Cloudlets, and number of datacenters.

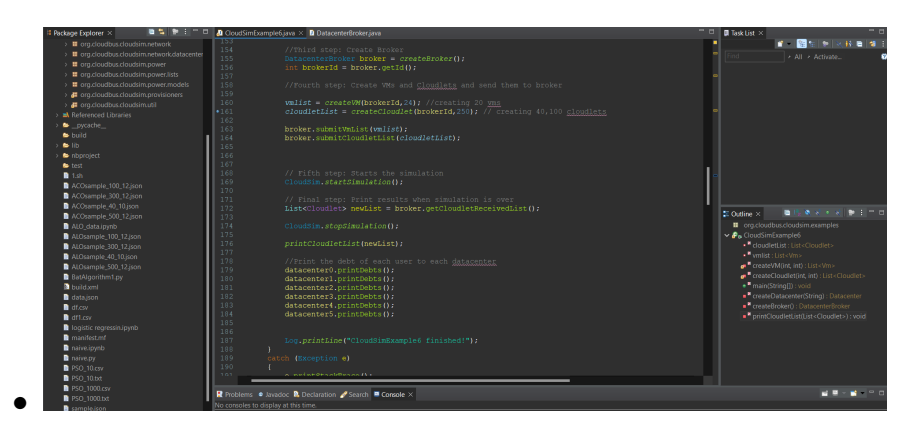

Figure 6: Create brokers, cloudlets and change other specifications

- Execute the file and the data.json file gets created.
- Now, ALO.ipynb and ACO.ipynb are provided in the folder, run those files in Google Collab by first uploading the data.json file.
- Run all the instructions and then a sample.json file will be generated.

| ← → C (a colab.research.google.com/drive/             | toceCMbmNWoJjuX-SxeHiLqWbCjrFxvXw#scrollTo=Qr0iNSifRoNC                                                                                                    | e 🖈 🛢 🇯 🕇 🛛 🛞 :         |
|-------------------------------------------------------|----------------------------------------------------------------------------------------------------|-------------------------|
| CO ALO.ipynb ☆<br>File Edit View Insert Runtime Tools | Help All changes saved                                                                                                    | 🛤 Comment 🛛 🕰 Share 🗢 🕼 |
| ≣ Files ⊡ ×                                           | + Code + Text                                                                                                    | V RAM 🔤 👻 🖍             |
| Q 2 2 2 2 2 2 2 2 2 2 2 2 2 2 2 2 2 2 2               | iit-model.solution<br>print(model.solution(0))<br>=={read(model.solution(0))<br>=={read(model.solution(0))<br>protect(0)<br>protect(0)<br>dist = {"num": s, "oxtim": str(exetime))<br>dist = {"num": s, "oxtim": str(exetime))<br>with open("sumple_"str(size)="str(exetime))<br>with open("sumple_"str(size)="str(exetime))<br>solution(str(size)="str(size)="str(exetime))<br>solution(str(size)="str(size)="str(exetime))<br>solution(str(size)="str(size)="str(exetime))<br>solution(str(size)="str(size)="str(exetime))<br>solution(str(size)="str(size)="str(exetime))<br>solution(str(size)="str(size)="str(exetime))<br>solution(str(size)="str(size)="str(exetime))<br>solution(str(size)="str(size)="str(exetime))<br>solution(str(size)="str(size)="str(exetime)) |                         |
| ↔<br>=                                                |                                                                                                    |                         |

Figure 7: Generating sample.json file

• Import this file to Eclipse IDE and then open and execute the DatacenterBroker.java file, which will give the output data of Task Start time and Task Execution Time.

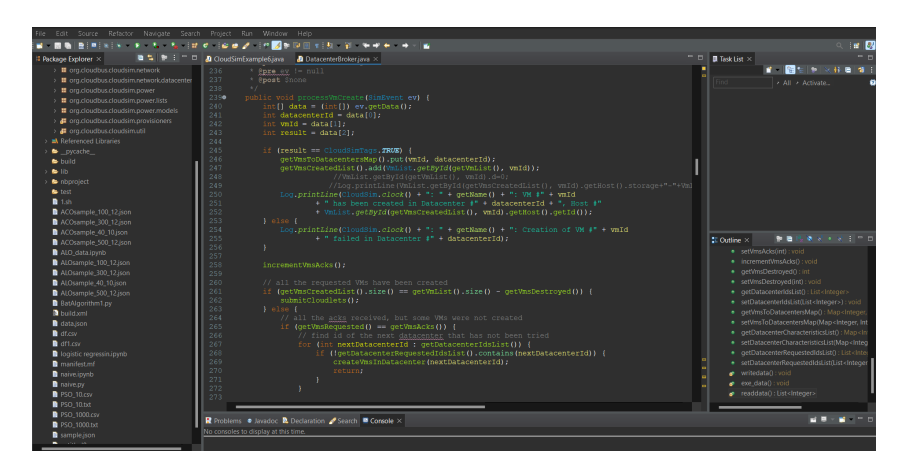

Figure 8: DatacenterBroker.java file to execute

When all the installations and setup instructions are executed, and the required files are executed you have the required out. The major visualization of the result can be seen once a graph is plotted. To do more case studies, parameters can be changed and followed to project instructions in loop and the result of execution time and VM utilization can be obtained.

# References

Sankaran, L. and Subramanian, S. J. (2021). Cloudsim exploration: a knowledge framework for cloud computing researchers, Applied Soft Computing and Communication Networks: Proceedings of ACN 2020, Springer, pp. 107–122.